If when trying to communicate with you phone using Nokia PC Suite you are getting this error message about COM0:

| Bluetooth Serial Port |                                                                                                    |  |  |  |  |
|-----------------------|----------------------------------------------------------------------------------------------------|--|--|--|--|
| Ţ                     | The Bluetooth serial port COM0 will be used when connecting to<br>device Nokia7650                                |  |  |  |  |
|                       | Application that use this service must be configured to<br>communicate using COM0. It can be started at any time. |  |  |  |  |
|                       | Do not display this message again                                                                                 |  |  |  |  |
|                       | <u> </u>                                                                                                    |  |  |  |  |

Try the following:

Right-click on "My Device" under "My Bluetooth Places":

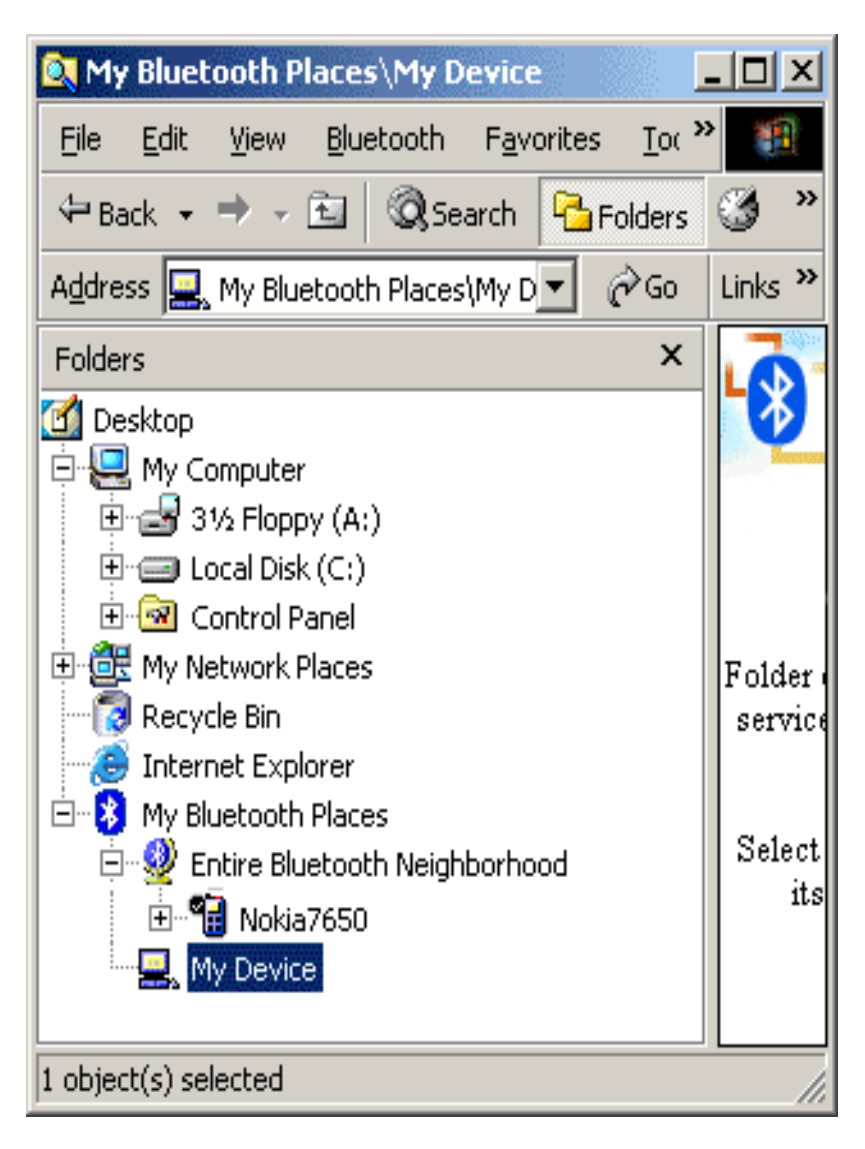

Select Properties. Click on Local Services tab and then click on "Add Serial service".

| Bluetooth Configuration                                                                                                    |                                                      |                                                                                                    |                                                                                                    |                                                                                  |  |  |  |
|----------------------------------------------------------------------------------------------------|------------------------------------------------------|----------------------------------------------------------------------------------------------------|----------------------------------------------------------------------------------------------------|----------------------------------------------------------------------------------|--|--|--|
| General Accessibility Discovery Information Exchange   Local Services Client Applications Hardware Version Info Notifications   Double click a service name to set its security and start-up properties. Specify the services that this computer will provide to other Bluetooth devices. |                                                      |                                                                                                    |                                                                                                    |                                                                                  |  |  |  |
| Service Name                                                                                                    | Startup                                              | Authorization                                                                                            | Authentication                                                                                               | Encryptio                                                                        |  |  |  |
| BT Serial Port<br>Information Synchronization<br>Fax<br>File Transfer<br>Information Exchange<br>Dial-Up Networking<br>Network Access<br>Bluetooth Serial Port                                                                                                    | Auto<br>Auto<br>Auto<br>Auto<br>Auto<br>Auto<br>Auto | Required<br>Not Required<br>Not Required<br>Not Required<br>Not Required<br>Not Required<br>Not Required | Not Required<br>Not Required<br>Not Required<br>Not Required<br>Not Required<br>Not Required<br>Not Required | Not Req.<br>Not Req.<br>Not Req.<br>Not Req.<br>Not Req.<br>Not Req.<br>Not Req. |  |  |  |
|                                                                                                    |                                                      |                                                                                                    |                                                                                                    |                                                                                  |  |  |  |
| Add Serial Service Delete                                                                                                    |                                                      |                                                                                                    |                                                                                                    |                                                                                  |  |  |  |
| OK Cancel Apply Help                                                                                                    |                                                      |                                                                                                    |                                                                                                    |                                                                                  |  |  |  |

After adding a serial service select "Client Applications" tab. Click on "Add COM Port". This will add an extra port (COM9 in our example).

| Bluetooth Configuration                                                                                                    |    |                                                                                              |                                                                                              |                |  |  |  |  |
|----------------------------------------------------------------------------------------------------|----|----------------------------------------------------------------------------------------------|----------------------------------------------------------------------------------------------|----------------|--|--|--|--|
| General Accessibility<br>Local Services Client Applications                                                                                                    |    | Discovery<br>Hardware                                                                        | Informati<br>  Version Info                                                                  | on Exchange    |  |  |  |  |
| Set the properties of the Bluetooth applications on this computer.<br>Double-click an application name to edit its properties.                                 |    |                                                                                              |                                                                                              |                |  |  |  |  |
| Application Name                                                                                                    |    | Authentication                                                                               | Encryption                                                                                   | COM Port       |  |  |  |  |
| BT Serial Port                                                                                                    |    | Required                                                                                     | Required                                                                                     | COM9           |  |  |  |  |
| BT Serial Port<br>Information Synchronization<br>Fax<br>File Transfer<br>Information Exchange<br>Dial-Up Networking<br>Network Access<br>Bluetooth Serial Port |    | Not Required<br>Not Required<br>Not Required<br>Not Required<br>Not Required<br>Not Required | Not Required<br>Not Required<br>Not Required<br>Not Required<br>Not Required<br>Not Required | СОМЗ           |  |  |  |  |
|                                                                                                    |    |                                                                                              | Add COM Port                                                                                 | <u>D</u> elete |  |  |  |  |
|                                                                                                    | OK | Cancel                                                                                       | Apply                                                                                        | Help           |  |  |  |  |

Nokia PC Suite should now stop using COM0 and should operate correctly.

~ End of document ~